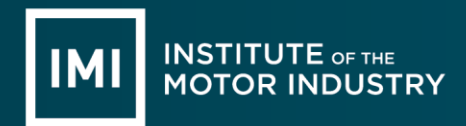

# **CONTENTS**

| INTRODUCTION                 | 2  |
|------------------------------|----|
| ACCESS                       | 2  |
| HOME PAGE                    | 4  |
| CONNECTIONS                  | 4  |
| CANDIDATE CONNECTION REQUEST | 6  |
| MANAGING A CONNECTION        | 6  |
| PROFILE                      | 7  |
| ORDERS                       | 8  |
| ODER PROCESS                 | 8  |
| SUPPORT AND FAQ              | 12 |
|                              |    |

| Effective Date:     | 13 July 2021          | Doc. Owner:   | Centre Services Manager |     |
|---------------------|-----------------------|---------------|-------------------------|-----|
| Issue:              | 2                     | Master Proc.: | N/A                     | 1   |
| Uncontrolled when a | lownloaded or printed |               |                         | - 1 |

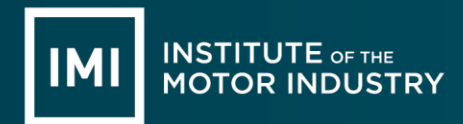

#### **INTRODUCTION**

The IMI's Digital Certificates eModule is a secure online portal providing access to digital copies of candidate Qualification, Quality Assured Programmes (QAP) and IMI Accreditation achievement certificates.

The Employers portal allows users to engage with candidates and view their achievements.

The purpose of this document is to provide step by step instructions on all processes which relate to Employers access to the IMI's Digital Certificates eModule.

## ACCESS

To access this system, please use the following link:

#### https://veri.theimi.org.uk/

To gain access employers will need to go through the registration process:

|                                                        |                                      |             |               |     | 0     |
|--------------------------------------------------------|--------------------------------------|-------------|---------------|-----|-------|
| INSTITUTE of THE<br>MOTOR INDUSTRY                     |                                      |             | Registration  | FAQ | Login |
|                                                        |                                      |             |               |     |       |
| Candidates                                             | Employers                            | 🔒 Login     |               |     |       |
| Log into your document dashboard to:                   | Connect with candidates to:          | Lisername * |               |     |       |
| - View your qualification documents                    | - Check their qualifications         | Osername    |               |     |       |
| - Share your qualification documents with<br>Employers | - View their qualification documents | Password    |               |     |       |
| - Order reprints of your documents                     |                                      |             | Remember      | me  |       |
| - Order proof of qualification letters                 |                                      |             | LOGIN         |     |       |
|                                                        |                                      |             |               |     |       |
| REGISTER                                               | REGISTER                             | FOR         | GOTTEN PASSWO | RD? |       |
|                                                        |                                      | -           |               |     |       |

| Effective Date: | 13 July 2021 | Doc. Owner:   | Centre Services Manager |
|-----------------|--------------|---------------|-------------------------|
| Issue:          | 2            | Master Proc.: | N/A                     |

Uncontrolled when downloaded or printed

The registration process is split in to 3 sections:

- Register (Login) insert username (email address) and password which will provide access to
- the system
- Activate (Profile) insert employer and user details
- Access (Confirm) confirm inserted details and submit

| IMI INSTITUTE or the<br>MOTOR INDUSTRY                                 |                                       | Registration FAQ Login                     |
|------------------------------------------------------------------------|---------------------------------------|--------------------------------------------|
| HOME > REGISTRATION > EMPLOYER REGISTRATION                            |                                       |                                            |
| Follow our simple 3 step process to create your account and access you | ur Connections Dashiboard.            |                                            |
| <b>1. REGISTER</b><br>Enter your registration details below.           | 2. ACTIVATE<br>Activate your account. | 3. ACCESS<br>Login to access your account. |
| 1                                                                      | 2                                     | 3<br>Confirm                               |
| Email Address                                                          |                                       |                                            |
| Company<br>First Name                                                  | Surname                               |                                            |
| Telephone Number                                                       | Mobile Number                         |                                            |
| € PREVIOUS                                                             |                                       | SUBMIT                                     |

| Issue: 2 Master Proc.: N/A | Effective Date: | 13 July 2021 | Doc. Owner:   | Centre Services Manager |
|----------------------------|-----------------|--------------|---------------|-------------------------|
|                            | Issue:          | 2            | Master Proc.: | N/A                     |

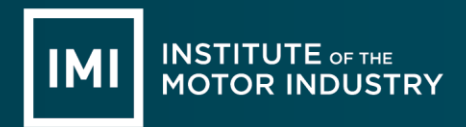

### **HOME PAGE**

The Employer home page is split into sections:

- Connections
- Profile
- Orders
- Support
- FAQ

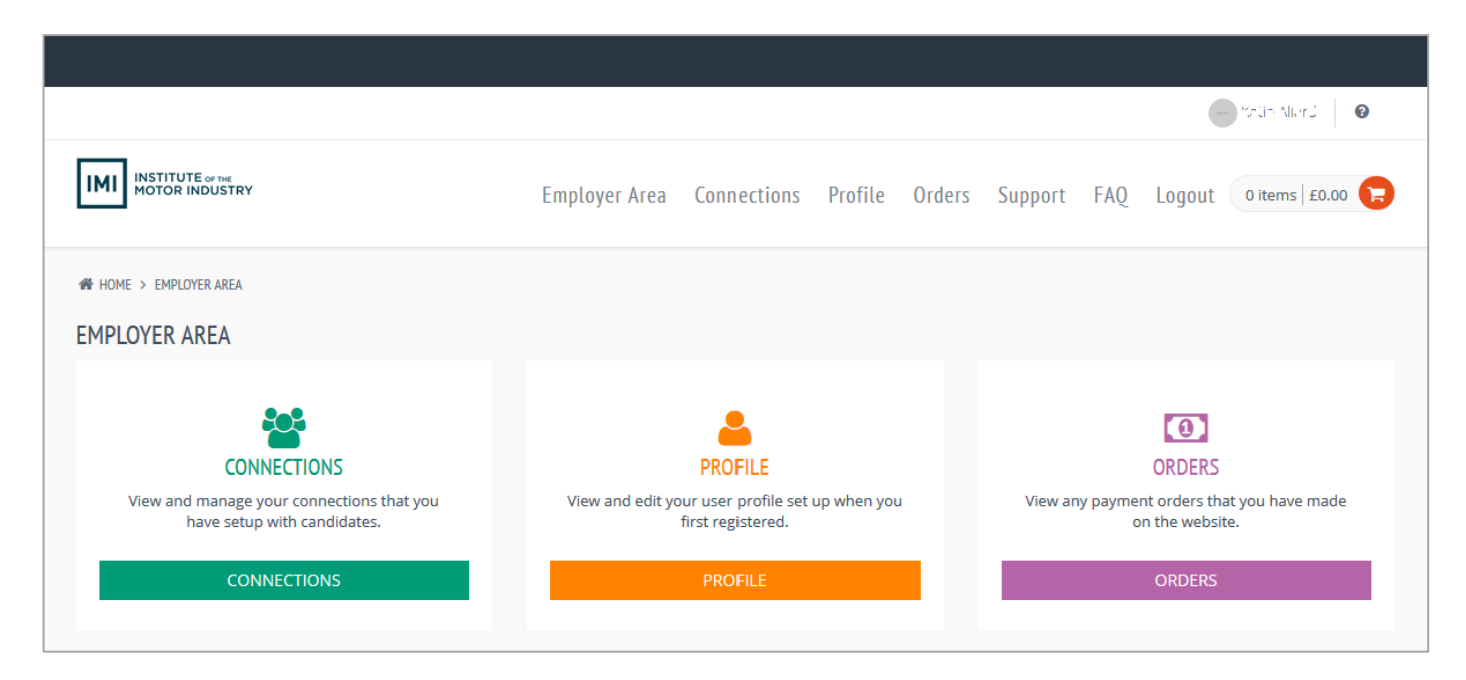

Each section can be accessed via the menu running across the top of the screen or via the icons in the middle of the page. Each page also has a help section in the top right hand corner. Users can always return to the home page by clicking Home or the IMI logo.

### CONNECTIONS

This section of the website enables employers to request access to candidate achievements.

| Effective Date: | 13 July 2021 | Doc. Owner:   | Centre Services Manager |
|-----------------|--------------|---------------|-------------------------|
| Issue:          | 2            | Master Proc.: | N/A                     |

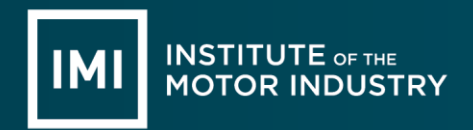

#### **Employer connection request**

To request access to candidate achievements, the employer will insert the candidates email into 'Email' field and click 'Send'.

|                                        |                                      |             |           |        |            |     |             | Review 0          |
|----------------------------------------|--------------------------------------|-------------|-----------|--------|------------|-----|-------------|-------------------|
| IMI INSTITUTE or tel<br>MOTOR INDUSTRY | Employer Area                        | Connections | Profile   | Orders | Support    | FAQ | Logout      | 0 items   £0.00 🕥 |
| HOME > EMPLOYER AREA > CONNECTIONS     |                                      |             |           |        |            |     |             |                   |
| CONNECTIONS                            |                                      |             |           |        |            |     |             |                   |
| 씋 CONNECT WITH A CANDIDATE             |                                      |             |           |        |            |     |             | ~                 |
| Email *                                | Email                                |             |           |        |            |     |             |                   |
|                                        | SEND                                 |             |           |        |            |     |             |                   |
| Page < 1 > of 1   View 10              | records   Found total 1 records      |             |           |        |            |     |             |                   |
| Name 🕴 Email Address 🔺                 | Status                               | Crea        | ated Date | 0 App  | roved Date |     | Expiry Date |                   |
| juhn Atlantic Angula                   | Account is currently pending approva | 22/0        | 3/2018    |        |            |     |             | =                 |
| Page < 1 > of 1   View 10              | records   Found total 1 records      |             |           |        |            |     |             |                   |

This will send an email to the candidate advising them that an employer has made a request to access their achievements.

The status of the connection will show as Account is currently pending approval until the candidate has accepted the request. Once accepted, the status updates to Account is currently active. The approved and expiry dates are also shown:

| Name           | Email Address      | Status                      | Created Date | Approved Date | Expiry Date |   |
|----------------|--------------------|-----------------------------|--------------|---------------|-------------|---|
| John Putier an | johnb©mator.c g.uk | Account is currently active | 22/03/2018   | 22/03/2018    | 22/04/2018  | ≡ |

| Effective Date: | 13 July 2021 | Doc. Owner:   | Centre Services Manager |
|-----------------|--------------|---------------|-------------------------|
| Issue:          | 2            | Master Proc.: | N/A                     |

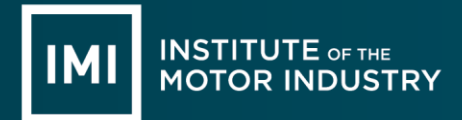

### CANDIDATE CONNECTION REQUEST

Candidates are also able to start off the process of adding a connection. The employer will receive an email advising them that a candidate has shared their achievements:

| DearTurie                                                                                                    |           |  |  |  |
|----------------------------------------------------------------------------------------------------|-----------|--|--|--|
| 2 2 2 2 2 2 2 2 2 2 2 2 2 2 2 2 2 2 2                                                                                    | se steps: |  |  |  |
| 1. Login with your email and password.                                                                                   |           |  |  |  |
| 2. Select 'Connections' from your Dashboard.                                                                             |           |  |  |  |
| 3. Select : in's details (tohnb@motor.org.uk) to allow you to view their details.                                        |           |  |  |  |
| If you have any issues accessing these details please contact us using the details below.                                |           |  |  |  |
| Centre Administration Team    Institute of the Motor Industry   Fanshaws   Case@theimi.org.uk   Brickendon   Weither_IMI |           |  |  |  |
| © theimi.org.uk                                                                                                    |           |  |  |  |

As the candidate has already granted permission, the connection status will show as Account is currently active.

## MANAGING A CONNECTION

Each connection has the following options when clicking the  $\equiv$  icon:

| Extend | When adding a connection, the candidate sets an expiry date. This option allows the employer to request an extension to the expiry date. |
|--------|----------------------------------------------------------------------------------------------------|
| Delete | This option allows the employer to delete the connection.                                                                                |
| View   | The employer will be able to view the achievements which have been shared with them.                                                     |

|                                                       |                        |                                                                |                                |        |                      |                             |                                                           | — Prita Gland                  |
|-------------------------------------------------------|------------------------|----------------------------------------------------------------|--------------------------------|--------|----------------------|-----------------------------|-----------------------------------------------------------|--------------------------------|
| IMI INSTITUTE of the MOTOR INDUSTRY                   | Employer Area          | Connections                                                    | Profile                        | Orders | Support              | FAQ                         | Logout                                                    | 0 items   £0.00 🕞              |
| # HOME > EMPLOYER AREA > CONNECTIONS > VIEW DOCUMENTS |                        |                                                                |                                |        |                      |                             |                                                           |                                |
| 350 x 350<br>John Puolianum<br>X DELETE               | IMI LEVEL<br>TESTING ( | 2 AWARD IN N<br>CLASSES 4 ANI<br>Certificate N<br>01645650-01- | IOT<br>D 7)<br>umber:<br>UJBNQ |        | RESISTAI<br>(BS1140) | NCE SP<br>MAG V<br>Ce<br>00 | QUA<br>OT WELDI<br>VELDING<br>rtificate Nu<br>000381-01-8 | NG<br>(BS4872)<br>mber:<br>vQy |

| Effective Date: | 13 July 2021 | Doc. Owner:   | Centre Services Manager |
|-----------------|--------------|---------------|-------------------------|
| Issue:          | 2            | Master Proc.: | N/A                     |

Each achievement has the following options when clicking the = icon:

- View details view details of the achievement
- View eCertificate view a PDF version of the achievement certificate
- View eTranscript view a PDF version of the achievement transcript (unit)
- Proof of Qualification order a copy of the proof of qualification letter
- Raise an Enquiry let us know if there is an issue with the details

#### PROFILE

Each employer will have a profile:

|                                                                                                 | e Brie Aurona 🖉 🛛                                                                                                    |
|-------------------------------------------------------------------------------------------------|----------------------------------------------------------------------------------------------------|
| IMI INSTITUTE OF NE<br>MOTOR INDUSTRY                                                           | Employer Area Connections Profile Orders Support FAQ Logout Oitems   £0.00 🕞                                               |
| # HOME > EMPLOYER AREA > PROFILE<br>PROFILE                                                     |                                                                                                    |
| Below are the details of your user profile that you created                                     | when you first registered on the website. Here you are able to change the details of your profile including your password. |
| 350 x 350                                                                                       | Company * 11 Alex 113<br>First Name * 153<br>Surname * 156                                                                 |
| icatio Alle, o                                                                                  | Mobile Mobile                                                                                                    |
| SOCIAL NETWORKS                                                                                 | SAVE                                                                                                    |
| f Facebook                                                                                      | P ADD NEW ADDRESS                                                                                                    |
| G• Google Plus                                                                                  | No data available in table                                                                                                 |
| SAVE                                                                                            |                                                                                                    |
| Username * jrr & ns <u>î</u> i i.: o. <sub>e</sub> )<br>Password<br>Confirm<br>Password<br>SAVE |                                                                                                    |

| Effective Date: | 13 July 2021 | Doc. Owner:   | Centre Services Manager |  |  |  |
|-----------------|--------------|---------------|-------------------------|--|--|--|
| Issue:          | 2            | Master Proc.: | N/A                     |  |  |  |
|                 |              |               |                         |  |  |  |

**EMPLOYER** 

INSTITUTE OF THE MOTOR INDUSTRY

The following actions can be completed here:

- Add a photo click on the grey circle above the users name and select a photo from own . device
- Insert social media details
- Update username and password details
- Update company, user and contact details
- Add/remove addresses to the address book for ordering purposes

# **ORDERS**

This is where all previous orders made through this system will be displayed.

|                                         |                      |                     |        |                   |          | Entir Aller d   |
|-----------------------------------------|----------------------|---------------------|--------|-------------------|----------|-----------------|
| MI INSTITUTE OF THE<br>MOTOR INDUSTRY   | Employer Area        | Connections Profile | Orders | Support FAQ       | ) Logout | 0 items   £0.00 |
| HOME > EMPLOYER AREA > ORDERS           |                      |                     |        |                   |          |                 |
| RDERS                                   |                      |                     |        |                   |          |                 |
| Page < 1 > of 1   View 10 v records   F | ound total 1 records |                     |        |                   |          |                 |
| ID 🔻 Total Products 🔶 Transaction Refe  | rence 🕴 Statu        | IS                  |        | Paid              |          | Actions         |
|                                         |                      |                     |        | December (Classes |          | 22/02/2019      |

# **ODER PROCESS**

Employers have the ability to order proof of qualification letters from this system for any candidate who has shared their achievement(s).

This process can be completed by selecting Proof of Qualification as mentioned in managing a connection of this document.

| Effective Date: | 13 July 2021 | Doc. Owner:   | Centre Services Manager |
|-----------------|--------------|---------------|-------------------------|
| Issue:          | 2            | Master Proc.: | N/A                     |

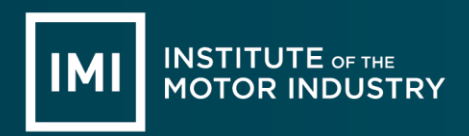

The Proof of Qualification order area is displayed:

|                                                             |                 |              |                 |              |                 |       |        | Jana Kara         |
|-------------------------------------------------------------|-----------------|--------------|-----------------|--------------|-----------------|-------|--------|-------------------|
| INSTITUTE or INS<br>MOTOR INDUSTRY                          | Employer Area   | Connections  | Profile         | Orders       | Support         | FAQ   | Logout | 0 items   £0.00 🕞 |
| HOME > EMPLOYER AREA > CONNECTIONS > PROOF OF QUALIFICATION |                 |              |                 |              |                 |       |        |                   |
| Break                                                       | PROOF OF QUAL   | IFICATION    |                 |              |                 |       |        |                   |
| - Stratter                                                  | CERTIFI         | CATE 01645   | 650-01-U3NQ     | 2            |                 |       |        |                   |
| The second                                                  | QUALIFICATION 1 | ITTLE IMI Le | evel 2 Award in | n MOT Testin | ig (Classes 4 a | nd 7) |        |                   |
|                                                             | QUALIFICATION   | DATE 13-Ap   | ril-2017        |              |                 |       |        |                   |
|                                                             |                 |              |                 |              | £5.00           | 1     | *<br>* | ADD TO BASKET     |
|                                                             |                 |              |                 |              |                 |       |        |                   |

The employer will need to select the number of copies they require (please be aware that only 1 proof of qualification letter can be ordered per candidate per achievement) before clicking 'Add to Basket'.

The employer will then be taken to their Basket. Multiple proof of qualification letters can be added to the basket before checking out. Once ready to checkout, click Checkout from the basket:

|        |                                                                                               |               |             |             |           |           |               | tia Aliand 🛛 🔞 |
|--------|-----------------------------------------------------------------------------------------------|---------------|-------------|-------------|-----------|-----------|---------------|----------------|
|        | ISTITUTE of the<br>OTOR INDUSTRY                                                              | Employer Area | Connections | Profile Ord | ers Suppo | ort FAQ   | Logout 1      | items   £5.00  |
| HOME > | BASKET                                                                                        |               |             |             |           |           |               |                |
| ASKET  |                                                                                               |               |             |             |           |           |               |                |
|        | Product                                                                                       |               |             | Quantity    | Price     | Sub Total | VAT           | Gross          |
|        | Proof of Qualification                                                                        |               |             | 1           | £5.00     | £5.00     | £0.00         | £5.00          |
|        | Qualification Title: IMI Level 2 Award in MOT Testing (Classes<br>Reference: 01645650-01-U3NQ | ; 4 and 7)    |             |             |           |           |               |                |
|        |                                                                                               |               |             |             |           | × REM     | IOVE SELECTED | C UPDATE       |
|        |                                                                                               |               |             |             |           |           | Sub Total     | £5.00          |
|        |                                                                                               |               |             |             |           |           | Delivery      | £0.00          |
|        |                                                                                               |               |             |             |           |           | VAT           | £0.00          |
|        |                                                                                               |               |             |             |           |           | Iotal         | £5.00          |
|        |                                                                                               |               |             |             | - CONTINU | E SHOPPIN | IG 🍞 C        | HECKOUT        |
|        |                                                                                               |               |             |             |           |           |               |                |

| Effective Date: | 13 July 2021 | Doc. Owner:   | Centre Services Manager |  |  |  |
|-----------------|--------------|---------------|-------------------------|--|--|--|
| Issue:          | 2            | Master Proc.: | N/A                     |  |  |  |
|                 |              |               |                         |  |  |  |

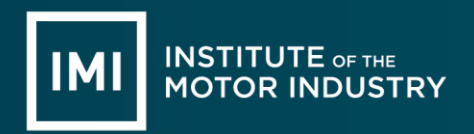

The order process consists of 5 sections:

|                                                                    |                                       |                      |            |                     |           |                                       | Ritevilar               |
|--------------------------------------------------------------------|---------------------------------------|----------------------|------------|---------------------|-----------|---------------------------------------|-------------------------|
| IMI INSTITUTE of THE<br>MOTOR INDUSTRY                             | Emplo                                 | yer Area Connections | Profile Or | ders Supp           | ort FAQ   | Logout                                | 1 items £5.00           |
|                                                                    |                                       |                      |            |                     |           |                                       |                         |
| CHECKOUT                                                           |                                       |                      |            |                     |           |                                       |                         |
| 1<br>Basket                                                        | 2<br>Billing                          | 3<br>Delivery        | D          | 4<br>elivery Option | าร        | S                                     | 5<br>nfirm              |
| Product                                                            |                                       |                      | Quantity   | Price               | Sub Total | VAT                                   | Gross                   |
| Proof of Qualification                                             |                                       |                      | 1          | £5.00               | £5.00     | £0.00                                 | £5.00                   |
| Qualification Title: IMI Level 2 Av<br>Reference: 01645650-01-U3NQ | vard in MOT Testing (Classes 4 and 7) |                      |            |                     |           |                                       |                         |
|                                                                    |                                       |                      |            |                     |           | Sub Total<br>Delivery<br>VAT<br>Total | £5.00<br>£0.00<br>£5.00 |
|                                                                    |                                       |                      |            |                     |           |                                       | NEXT (9)                |

- Basket this allows employers to confirm what they are ordering
- Billing this allows employers to insert the billing address
- Delivery this allows employers to insert the delivery address
- Delivery Options this allows employers to select either:
  - Royal Mail signed for 2<sup>nd</sup> Class there is no charge for this option
  - Royal Mail signed for 1<sup>st</sup> Class this will be charged at £3.50
  - Please be aware that all international deliveries will show as no charge on this system. A member of the team will make contact to work out the delivery charge and to arrange for payment
- Confirm this allows employers confirm the order is placed

| Effective Date: | 13 July 2021 | Doc. Owner:   | Centre Services Manager |  |
|-----------------|--------------|---------------|-------------------------|--|
| Issue:          | 2            | Master Proc.: | N/A                     |  |

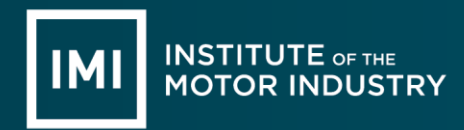

Once the order has been confirmed, the employer will be taken to SagePay:

| •                                              | ٥                       | ٥                                   |
|------------------------------------------------|-------------------------|-------------------------------------|
| Institute of the Motor Industry                | How do you want to pay? |                                     |
| Order description: The IMI - Document Reprints | VISA Visa               | >                                   |
| £5.00                                          | VISA Visa Debit         | >                                   |
|                                                | VISA Visa Electron      | >                                   |
|                                                | MasterCard              | >                                   |
|                                                | Debit MasterCard        | >                                   |
|                                                | American Express        | >                                   |
|                                                | ≪ Cancol                |                                     |
|                                                |                         |                                     |
|                                                |                         | Your payment is secured by Sage pay |

Select the correct card type and insert the required information:

| •                                                                                                    | •                      | o                                   |
|----------------------------------------------------------------------------------------------------|------------------------|-------------------------------------|
| Institute of the Motor Industry<br>Order description: The IMI - Document Reprints<br>To pay<br>£5.00 | Your card details      |                                     |
|                                                                                                    | & Name<br>Katie Allard |                                     |
|                                                                                                    | Card                   |                                     |
|                                                                                                    | Expiry                 | 0 CVC                               |
|                                                                                                    | <b>≮</b> Back          | Confirm card details >              |
|                                                                                                    |                        | Your payment is secured by Sage pay |

Review the order and click the Pay now button when ready:

|                                                                              |                                                                                                    | •                  |  |  |
|------------------------------------------------------------------------------|----------------------------------------------------------------------------------------------------|--------------------|--|--|
| Institute of the Motor Industry<br>Order deceptor. The MI - Document Reports | Review your order                                                                                                    |                    |  |  |
| Тсрау<br>£5.00                                                               | Transaction details<br>Besorigino:<br>The ML Document Repress<br>Transaction Reference:<br>500 _meetineWeb/002():42H/0Q<br>Ansart<br>(25-88 |                    |  |  |
|                                                                              | Your Dropping Basket                                                                                                    | •                  |  |  |
|                                                                              | Payment Deals                                                                                                    | •                  |  |  |
|                                                                              | Billing Address +                                                                                                    | Shipping Address + |  |  |
|                                                                              | Class                                                                                                    | Pag (2) III nov 3  |  |  |

If payment is successful, the employer will be returned to the orders page and will see the confirmed order. If payment is unsuccessful, the employer will be taken to the first payment page so they can try again.

| Effective Date: | 13 July 2021 | Doc. Owner:   | Centre Services Manager |
|-----------------|--------------|---------------|-------------------------|
| Issue:          | 2            | Master Proc.: | N/A                     |

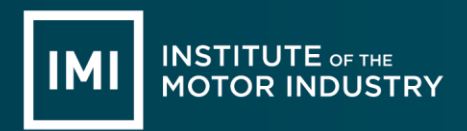

### SUPPORT AND FAQ

The support area provides users with contact information and the FAQ section provides a list of common questions and answers.

| Effective Date: | 13 July 2021 | Doc. Owner:   | Centre Services Manager |       |
|-----------------|--------------|---------------|-------------------------|-------|
| Issue:          | 2            | Master Proc.: | N/A                     |       |
|                 |              |               |                         | - 4 4 |